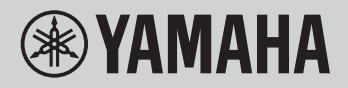

數位鍵盤

參考手冊

PSR-E473

PSR-EW425

參考手冊的目的是補充使用者手冊中的進階主題敘述。 因此,在閱讀本參考手冊之前,您應該閱讀使用者手冊以先熟悉本樂器。

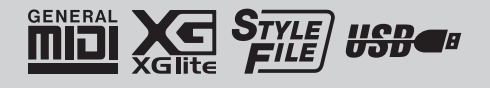

目錄

| 音色設定                                        | 3        |
|---------------------------------------------|----------|
| 音色編輯                                        | 3        |
| 效果設定                                        | 4        |
| 選擇殘響類型                                      | 4        |
| 選擇合唱類型                                      | 4        |
| 為最佳聲音選擇EO設定                                 | 5        |
| 方便的表演功能                                     | 6        |
| 音高控制—移調                                     | 6        |
| 音高控制—調律                                     | 6        |
| 改變鍵盤的觸鍵感應                                   | 7        |
| 設定拍號                                        |          |
|                                             | 8        |
| 置                                           | 8        |
| 会建筑做伴的《台格分配》                                | 0<br>8   |
| 微調每個辛符以打洗原創咅階                               | Q        |
| 版码母值百代次门追尔自百宿                               | 10       |
| 他耳/巴日改足···································· | 10       |
| 村巴白央朱四/什矣/白尘油放问少(巴白里儿)                      | 10       |
| —————————————————————————————————————       | 10<br>44 |
| <b>许关议上</b>                                 | II<br>11 |
| 什妥猫双时他站裡親                                   | 10       |
| 住省急州级切能屮馏双时州级                               | 12       |
| 以變件奏聲部的百巴分配(里說件奏百巴)                         | IJ       |
| 住没有许爱的欣悲下弹奏和弦                               | 14       |
| 業出興首計備条相 開設 て                               | 15       |
| 播放育素首架<br>陈继延去做去                            | 15       |
| 随機播放榮田                                      | 15       |
| 内建榮田的旋律首色設定                                 | 16       |
| 使用音型創造器                                     | 17       |
| 音型冉觸發切能                                     | 17       |
| 旋鈕一可指定的參數                                   | 18       |
| 像DJ一樣演出!                                    | 20       |
| 用音軌控制創作前奏                                   | 20       |
| 改變樂段打造刺激和趣味                                 | 20       |
| 以現場控制旋鈕為音型添加效果                              | 20       |
| 透過再觸發功能打造更多刺激                               | 21       |
| 從MUSICAL CLIMAX(音樂頂峰)切換至其他音型                | 21       |
| USB隨身碟操作                                    | 22       |
| 儲存使用者資料至USB隨身碟                              | 22       |
| 儲存樣本至USB隨身碟                                 | 23       |
| 以SMF格式儲存使用者樂曲至USB隨身碟                        | 24       |
| 從USB隨身碟載入使用者資料                              | 25       |
| 從USB隨身碟載入樣本                                 | 26       |
| 從USB隨身碟載入WAV檔案                              | 27       |
| 載入個別伴奏檔案                                    | 28       |
| 從USB隨身碟刪除樣本                                 | 29       |
| 從USB隨身碟刪除音訊檔案                               | 29       |
| 從USB隨身碟刪除使用者檔案                              | 30       |
| 從USB隨身碟刪除SMF檔案                              | 30       |
| 方塊圖                                         | 31       |
| 索引                                          | 32       |
|                                             |          |

# 音色設定

#### 音色編輯

可以透過可用參數針對主音色、雙重音色和分鍵音 色中的每一種音色進行編輯,包括音量、八度和殘 響/合唱深度一允許您打造新的客製化音色,以找 出最適合您自己的音樂偏好。

】按下[FUNCTION](功能)按鈕叫出功能 畫面。

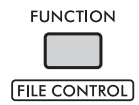

2 轉動轉盤叫出想要的項目。

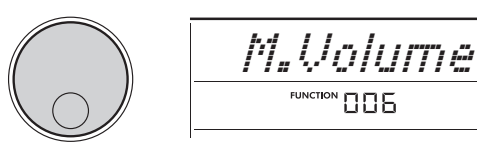

音色參數如下。

主音色參數: M. \*\*\*\*\*\* (功能 006-014)
雙重音色參數: D. \*\*\*\*\*\* (功能 015-024)
分鍵音色參數: S. \*\*\*\*\*\* (功能 025-030)

有關每個參數的詳細資訊,請參閱使用者手冊

- 上的功能列表。
- 3 若要叫出所需項目的設定畫面,請在顯示 該項目時按下[ENTER](進入)按鈕。
- **4 轉動轉盤設定數值。** 彈奏鍵盤確認聲音。
- 5 若要退出設定畫面,請在完成音色編輯後 按下[ENTER](進入)按鈕。
- 6 重複上述步驟2-5,繼續根據需求編輯其 他參數。
- 7 按下[FUNCTION](功能)按鈕退出功能 畫面。
- 8 如有必要,將您的新設定儲存到面板設定 記憶中。 當您想再次使用它時,這可以讓您讀取客製化 音色。有關儲存的說明,請參閱使用者手冊。

#### 注意

 請注意,在選擇另一個音色之前必須進行儲存。當選擇 另一個音色時,與音色相關的設定會重設。

#### 選擇殘響類型

殘響效果為聲音添加回聲,例如渾厚的音樂廳氛圍 。儘管選擇伴奏或樂曲時就會預設最適合的殘響類 型,您仍可以手動調整。

1 按下[FUNCTION](功能)按鈕叫出功能 畫面。

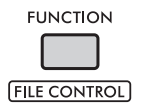

2 轉動轉盤直到畫面顯示「Reverb」(殘響) (功能 037)。

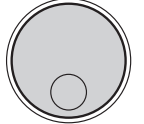

| Reverb |
|--------|
|        |

3 按下[ENTER](進入)按鈕。 畫面顯示當前選擇的殘響類型。

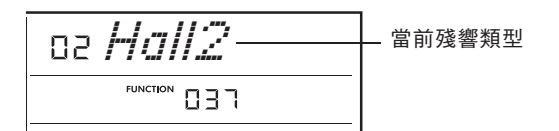

註

- ・如果使用了一種僅適用於樂曲和伴奏的殘響類型, 螢 幕會出現「---」。
- 4 轉動轉盤選擇所需的殘響類型。

試著透過彈奏鍵盤來聆聽聲音。

有關殘響類型的詳細說明,請參閱網站上的資 料一覽表。

調整殘響深度

您可以透過上述的相同操作分別調整應用至主音色、雙重音色和分鍵音色的殘響深度。關於步驟2中的項目,請參閱使用者手冊中的功能列表。

5 按下[FUNCTION](功能)按鈕退出功能 畫面。

### 選擇合唱類型

合唱效果會產生一種厚實的聲音,聽起來像是許多 相同的音色同時播放。儘管選擇伴奏或樂曲時就會 預設最適合的合唱類型,您仍可以手動調整。

1 按下[FUNCTION](功能)按鈕叫出功能 畫面。

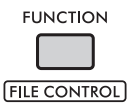

2 轉動轉盤直到畫面顯示「Chorus」 (合唱)(功能 039)。

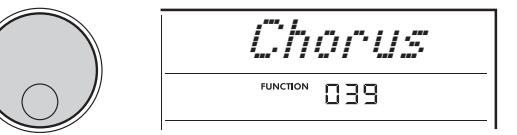

3 按下[ENTER](進入)按鈕。 畫面顯示當前選擇的合唱類型。

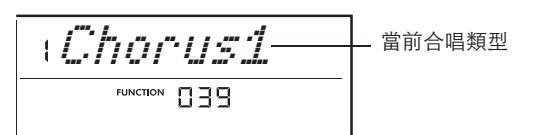

4 轉動轉盤選擇想要的合唱類型。 試著透過彈奏鍵盤來聆聽聲音。 有關合唱類型的詳細說明,請參閱網站上的資 料一覽表。

調整合唱深度 您可以透過上述的相同操作分別調整應用至主音色 、雙重音色和分鍵音色的合唱深度。關於步驟2中 的項目,請參閱使用者手冊中的功能列表。

5 按下[FUNCTION](功能)按鈕退出功能 畫面。

### 為最佳聲音選擇EQ設定

您可以調整等化器(EQ)以得到樂器的最佳聲音效果。

1 在按住[SHIFT](切換)按鈕時,按下 [MEGA BOOST](音量提升)按鈕。 畫面顯示當前選擇的殘響類型。

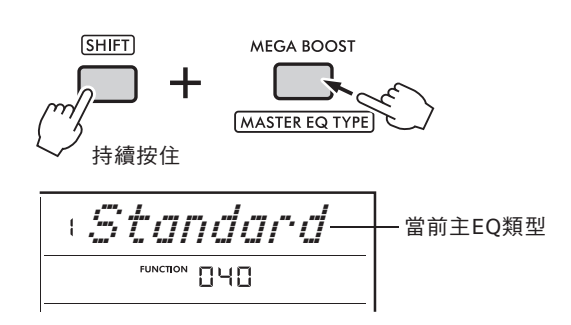

#### 2 旋轉轉盤以選擇想要的主EQ類型。

#### 主EQ類型

| 1 | Standard | 標準:提供標準、較為扁平(未<br>經處理)的聲音。 |
|---|----------|----------------------------|
| 2 | Piano    | 鋼琴:針對鋼琴獨奏演出優化<br>聲音。       |
| 3 | Bright   | 明亮:降低中音頻以產生明亮<br>的聲音。      |
| 4 | Mild     | 溫和:降低高音頻以產生較溫<br>柔、緩和的聲音。  |

3 按下[FUNCTION](功能)按鈕退出功能 畫面。

# 方便的表演功能

#### 音高控制—移調

除了鼓組音色之外的整體樂器音高都可以以半音為 單位往上或往下移調,最多一個八度。

1 按住[SHIFT](切換)按鈕時按下八度[-] 或[+]按鈕。

畫面會顯示當前的移調量。

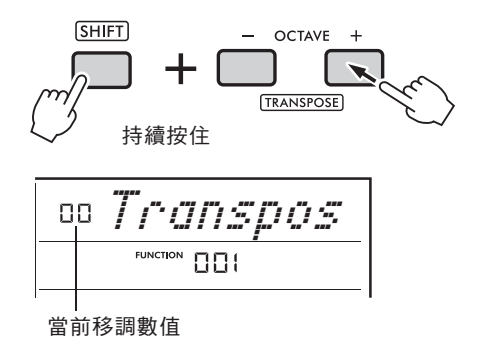

- 2 旋轉轉盤在-12到+12間設定移調值。
  - /註』
    ・你也可以透過在按住[SHIFT](切換)按鈕時按下八度[-]或[+]按鈕改變數值。
- 3 按下[FUNCTION](功能)按鈕退出功能 畫面。

### 音高控制—調律

除了鼓組音色之外的樂器整體音高可以在 427.0 Hz 和 453.0 Hz 之間以大約 0.2 Hz 為單位進行微調。 預設值為 440.0 Hz。

1 按下[FUNCTION](功能)按鈕叫出功能 畫面。

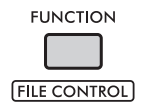

2 旋轉轉盤直到「Tuning」(調律)(功 能002)出現在畫面中。

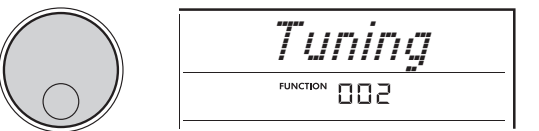

3 按下[ENTER](進入)按鈕。 畫面顯示當前數值。

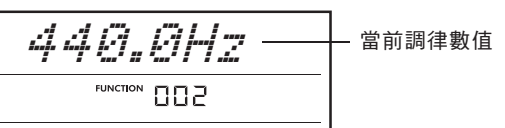

- 4 旋轉轉盤以調整調律。
- 5 按下[FUNCTION](功能)按鈕退出功能 畫面。

#### **改變鍵盤的觸鍵感應**

此鍵盤配備觸鍵感應功能,可讓您在彈奏鍵盤時控制力度表情。此鍵盤具備四種不同的設定。

1 按下[FUNCTION](功能)按鈕叫出功能 畫面。

FUNCTION

2 旋轉轉盤直到「TouchRes」(觸鍵感應) (功能005)出現在畫面上。

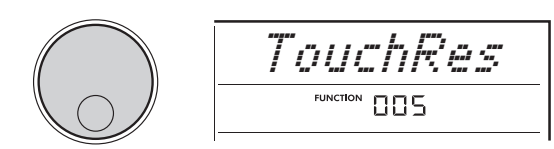

3 按下[ENTER](進入)按鈕。 當前觸鍵感應設定會顯示在畫面上。

a*hledium* FUNCTION 005

當前觸鍵感應設定

4 旋轉轉盤以在1到4之間設定觸鍵感應。

預設律制類型

| 1 | Soft   | 柔和:可在相對較輕的按鍵壓力<br>下產生最大響度。即便輕<br>柔彈奏也是如此。         |
|---|--------|---------------------------------------------------|
| 2 | Medium | 中等:得到一般的回應,輕柔彈<br>奏會產生輕柔的聲音,<br>而用力彈奏會產生大的<br>聲音。 |
| 3 | Hard   | 用力:需要強力彈奏才能產生較<br>大音量。                            |
| 4 | Fixed  | 固定:不管鍵盤彈得力度如何,<br>所有音符會產生相同的音<br>量。               |

5 按下[FUNCTION](功能)按鈕退出功能 畫面。

## 設定拍號

您可以將預設拍號改變成需要的拍子。在此,讓我 們來嘗試改為6/8拍。

1 按下[FUNCTION](功能)按鈕叫出功能 畫面。

畫面顯示每一小節的拍數。

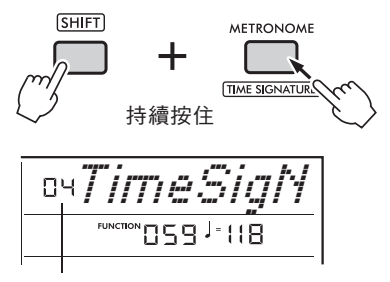

每個小節的拍數(拍號的分子)

2 旋轉轉盤選擇每個小節的拍數。 每個小節的第一拍會有鐘聲重音,其他拍會有 咔噠聲。在選擇「00」時,所有拍子都會發出 咔噠聲。在此請選擇「06」。

<u>/註』</u> │・ 在播放伴奏、樂曲或音型時無法設定此數值。

- 3 按下[ENTER](進入)按鈕退出設定畫面。
- 4 旋轉轉盤叫出「TimeSigD」(拍號分母)

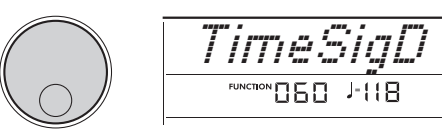

5 按下[ENTER](進入)按鈕。 當前一拍的音符長度會顯示在畫面上。

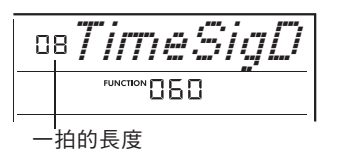

- 6 旋轉轉盤從2(二分音符)、4(四分音符)、 8(八分音符)或16(十六分音符)選擇 每個拍子的長度。 在此請選擇「08」(八分音符)。
- 7 按下[FUNCTION](功能)按鈕退出功能 畫面。

8 播放節拍器確認結果。

# 音階調律

初始設定中,此鍵盤的律制設定為平均律一與普通原聲鋼琴相同。但是,您可以將設定更改為其他律制,以搭配想要演奏的音樂類型或風格。

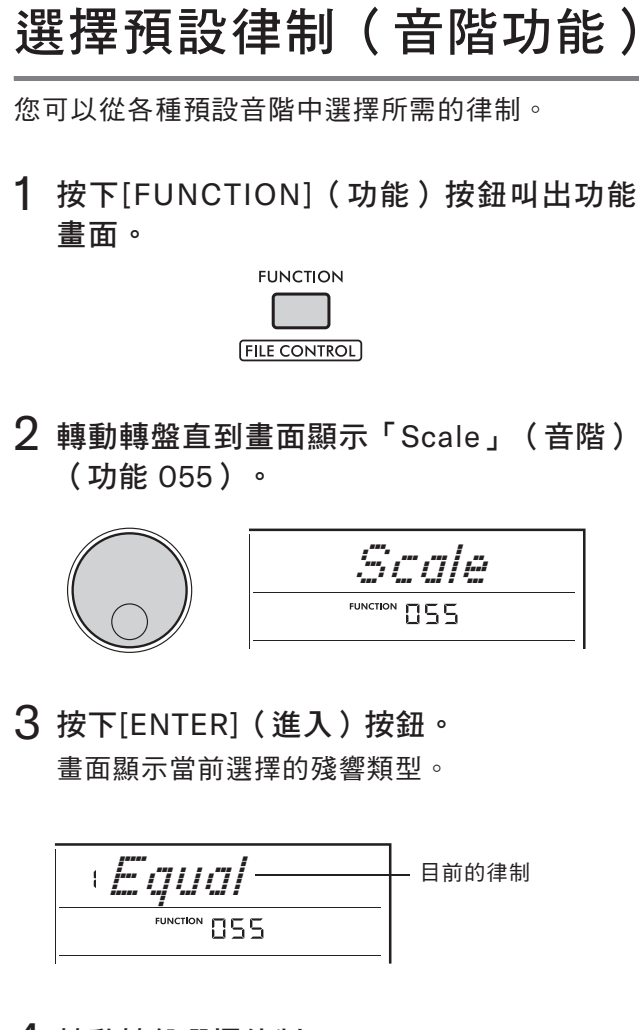

4 轉動轉盤選擇律制。

預設律制類型

| 1 | Equal      | 平均律    |
|---|------------|--------|
| 2 | Pure Major | 純律大調   |
| 3 | Pure Major | 純律小調   |
| 4 | Bayat      | 阿拉伯巴雅特 |
| 5 | Rast       | 阿拉伯拉斯特 |

5 按下[FUNCTION](功能)按鈕退出功能 畫面。

# 設定每個樂律的基音

當您指定除平均律之外的其他律制,或透過音階調 律功能打造原創律制時,您需要在此選擇適當的基 音(或主音)。

1 按下[FUNCTION](功能)按鈕叫出功能 畫面。

| FUNCTION     |
|--------------|
|              |
|              |
| FILE CONTROL |

2 轉動轉盤直到「BaseNote」(基音)( 功能 056)出現在畫面。

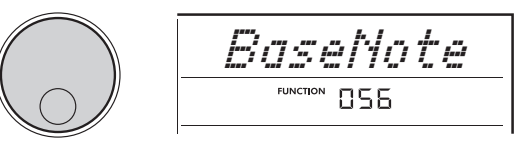

3 按下[ENTER](進入)按鈕。 畫面顯示當前選擇的基音。

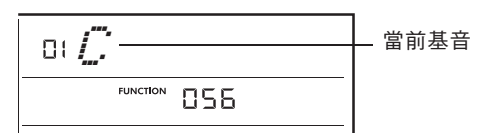

- 4 旋轉轉盤,從 C、C#、D、E↓、E、F、F#、 G、A↓、A、B↓和 B 中選擇一個基音。 預設值為「C」。
- 5 按下[FUNCTION](功能)按鈕退出功能 畫面。

#### 微調每個音符以打造原創 音階

您可以以音分為單位調整個別音符以打造自己的原 創音階(「音分」是半音的 1/100)。

1 按下[FUNCTION](功能)按鈕叫出功能 畫面。

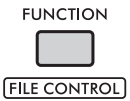

2 轉動轉盤直到「TuneNote」(調律音符) (功能 057)出現在畫面。

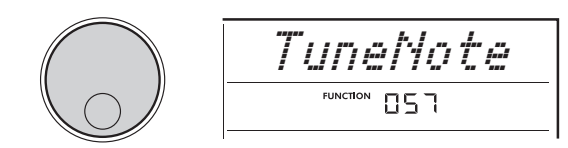

3 按下[ENTER](進入)按鈕。 畫面顯示要進行調律的音符。

| o, /" | ┃<br>━ 珇在亜進行調律的辛符 |
|-------|-------------------|
|       | パビダだけ刷件的目的        |
|       |                   |

- 4 轉動轉盤從C、C#、D、E↓、E、F、F#、G、 A↓、A、B 或 B 中選擇要調律的音符。
- 5 按下[ENTER](進入)按鈕,離開 TuneNote設定畫面。
- 6 轉動轉盤,直到畫面上顯示「Tune」(調 律)(功能 058)。

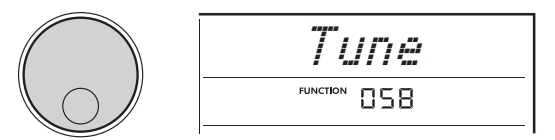

7 按下[ENTER](進入)按鈕。 畫面會顯示在上面步驟4選定的音符調律。

| ٥  |         | Tur      | lė  | <u> </u> |  |
|----|---------|----------|-----|----------|--|
|    |         | FUNCTION | 058 |          |  |
| 調行 | ╡<br>■値 |          |     |          |  |

8 轉動轉盤,在-64到+63的範圍內調整音符。

如要將被編輯過的數值重設為預設值,請同時 按下[+]和[-]按鈕。

註

·每個音符的預設值是根據上次載入的律制設定所定義, 也就是以下任一方式。

- 在「音階」中選擇的內建律制(功能055)

- 從面板設定記憶載入的原創音階;那是您已編輯並儲 存到記憶中的資料。

- 9 按下[ENTER](進入)按鈕退出設定畫面。
- 10 根據需求重複步驟 2-9。
- 11 按下[FUNCTION](功能)按鈕退出功能畫 面。
- 12 根據需求,將此處的設定儲存到面板設定記 憶。 藉由儲存設定,您可以在之後叫出您的原創音 階。有關儲存到面板設定記憶的詳細資訊,請 參閱使用者手冊。

/註』

·微調個別音符後叫出「Scale」(音階)(功能 055)
時,畫面會顯示「(Edited)」(已編輯)。如果在此時轉動轉盤,「(Edited)」將消失,已編輯的律制設定會被清除。

## 將琶音與樂曲/伴奏/音型 播放同步(琶音量化)

當您彈奏鍵盤以觸發琶音以及樂曲/伴奏/音型播放 時,您需要以準確的時間彈奏音符,以使琶音與其 他播放音軌保持同步。但是,您的實際時間點可能 稍微提前或落後於節拍,甚至兩者兼有。因此,您 可以使用「琶音量化」功能,依據以下三種設定來 更正輕微的時間點瑕疵,以確保琶音播放合宜。

- ·關:不同步
- ·1/8:同步到八分音符
- ·1/16:同步到四分音符

當您選擇琶音類型時,會自動選擇上述選項之一, 但此設定可更改。

1 按下[FUNCTION](功能)按鈕叫出功能 書面。

| FUNCTION     |  |
|--------------|--|
|              |  |
|              |  |
| FILE CONTROL |  |

2 旋轉主盤直到畫面出現「Quantize」(琶 音量化)(功能 053)。

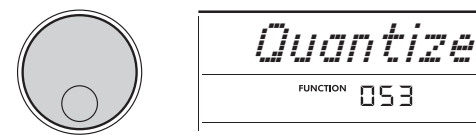

3 按下[ENTER](進入)按鈕。 當前數值會顯示在畫面上。

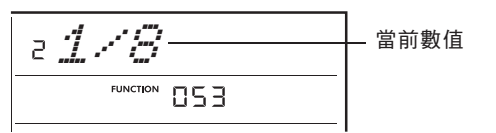

- 4 轉動轉盤,從OFF(關)、1/8 或 1/16 中 選擇設定。
- 5 按下[FUNCTION](功能)按鈕退出功能 書面。

## 透過腳踏板維持琶音播放 (琶音維持)

透過踩下連接到[SUSTAIN](延音)插孔的腳控 開關,您可以設定在鬆開琴鍵後繼續播放琶音。

1 按下[FUNCTION](功能)按鈕叫出功能 書面。

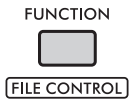

2 轉動轉盤直到畫面顯示「PdlFunc」(腳 踏板功能)(功能 054)。

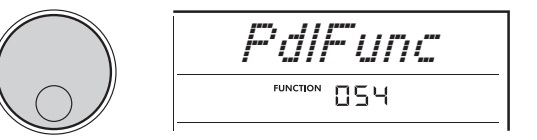

3 按下[ENTER](進入)按鈕。 書面會顯示當前指定給腳控開關的功能。

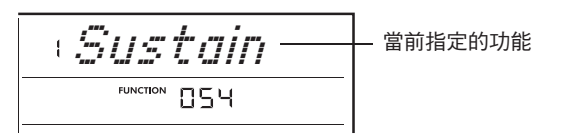

4 轉動轉盤選擇「ArpHold」。

當您想要將腳控開關功能恢復為延音時,請選擇 「延音」。當您想同時使用延音和琶音維持功能 時,請選擇「Sus+ArpH」。

- 5 按下[FUNCTION](功能)按鈕退出功能 書面。
- 6 試著用腳控開關播放琶音。 彈奏鍵盤以觸發琶音,然後採下踏板。即使您鬆開 鍵盤,琶音播放也會繼續。如要停止琶音播放,請 鬆開腳踏板。

# 伴奏播放的和弦種類

針對不熟悉和弦的使用者,此圖表包含常用和弦。除此之外還有許多好用的和弦、而且在音樂 中有許多使用它們的不同方式,請參閱市售的和弦書籍以獲取更多資訊。

大三和弦 小三和弦 屬七和弦 小七和弦 大七和弦 С Cm7 Cm C7 CM7 . . • \* \* • • • \* • • • \* • • ★ | ● | | | DM7 D D7 Dm Dm7 • • • Е Em EM<sub>7</sub> E7 Em 7 • • **★** ● • F F 7 Fm 7 **FM 7** Fm . Gm 7 GM7 G Gm G7 \* • |★| ● • \* \* ★ ● Α Am **AM 7** Α7 Am 7 . • • • • \* • • • \* Bm 7 **BM 7** В Bm **B**7 . • •

•可以使用轉位以及根音位置,但以下情況除外:m7、m7b5、m7(11)、6、m6、sus4、aug、dim7、7b5、6(9)、sus2。

• 如果省略任何音符,則無法辨識 7sus4 和弦的轉位。

• 在演奏本樂器無法辨識的和弦時,畫面不會顯示任何內容。在這種情況下,只會播放鼓組和貝斯聲部。

簡易和弦

此方法可讓您僅使用一根、兩根或三根手指輕鬆地在鍵盤自動伴奏區域演奏以下和弦。

針對根音「**C**」

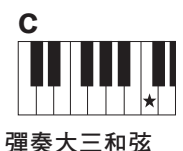

「彈奏大二和弦 請彈奏和弦根音 (★)。

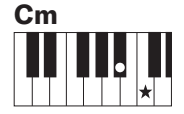

**彈奏小三和弦** 同時彈奏根音和左方 最接近根音的黑鍵。

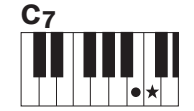

**彈奏屬七和弦** 同時彈奏根音和左方 最接近根音的白鍵。

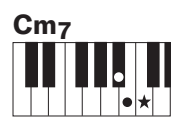

**彈奏小七和弦** 同時彈奏根音和左方最 接近根音的黑鍵和白鍵 (三個琴鍵同時)。

•

•

# 在智慧和弦功能中播放的和弦

當指法類型(功能032)設定為「SmartChd」並在智慧和弦調(功能033)中設定想要的調性、調號時, 您可以輕鬆彈奏該調性音樂很實用的和弦,如下圖所示,只需彈奏鍵盤自動伴奏區域中的各個根音。

|            | 40 <b>*</b> *       |           |            |            |            |            | 根音        | <u>た</u><br>目 |            |            |           |            |            |
|------------|---------------------|-----------|------------|------------|------------|------------|-----------|---------------|------------|------------|-----------|------------|------------|
| 調號         | 智意<br>和弦調           | C         | DÞ         | n          | E♭         | F          | E         | F#            | G          | G#         | Δ         | B♭         | R          |
|            | (重叫拍小)              |           |            | <b>,</b>   |            | •          |           |               | u          |            | ~         |            |            |
|            | FL7                 | C dim     | D♭m        | D<br>dim7  | E♭<br>1+5  | E          | Fdim      | F#7           | G          | G#m        | A         | B♭m7<br>♭5 | В          |
|            | FL6                 | C dim     | D ⊧ 7      | D          | E♭m        | E          | Fm7<br>♭5 | F#            | G dim      | G#m        | A<br>dim7 | B♭<br>1+5  | В          |
|            | FL5                 | Cm7<br>♭5 | Dŀ         | D dim      | E⊧m        | E<br>dim7  | F 1+5     | F#            | G dim      | G#7        | A         | B⊧m        | В          |
|            | FL4                 | C1+5      | Dŀ         | D dim      | E ⊧ 7      | E          | Fm        | F#            | G m7<br>♭5 | G#         | A dim     | B⊧m        | B<br>dim7  |
|            | FL3                 | C m       | DÞ         | D m7<br>♭5 | E♭         | Edim       | Fm        | F#<br>dim7    | G 1+5      | G#         | A dim     | B♭7        | В          |
|            | FL2                 | C m       | D⊧<br>dim7 | D 1+5      | E⊧         | Edim       | F 7       | F#            | G m        | G#         | Am7<br>♭5 | BÞ         | Bdim       |
| <b>Å</b> Þ | FL1                 | C 7       | Dŀ         | Dm         | E⊧         | E m7<br>♭5 | F         | F#<br>dim     | Gm         | G#<br>dim7 | A 1+5     | B♭         | Bdim       |
| 沒有升<br>降記號 | <b>SP0</b><br>(預設值) | C         | D⊧<br>dim  | Dm         | E⊧<br>dim7 | E 1+5      | F         | F#<br>dim     | G 7        | G#         | A m       | B♭         | B m7<br>∳5 |
| <i>*</i>   | SP1                 | C         | D↓<br>dim  | D 7        | E♭         | Em         | F         | F#m7<br>♭5    | G          | G#<br>dim  | A m       | B♭<br>dim7 | B 1+5      |
|            | SP2                 | C         | D♭m7<br>♭5 | D          | E↓<br>dim  | Em         | F<br>dim7 | F#<br>1+5     | G          | G#<br>dim  | A 7       | B♭         | Bm         |
|            | SP3                 | C<br>dim7 | D♭<br>1+5  | D          | E⊧<br>dim  | E 7        | F         | F# m          | G          | G#m7<br>5  | A         | B⊧<br>dim  | Bm         |
|            | SP4                 | C         | D⊧m        | D          | E♭m7<br>♭5 | E          | Fdim      | F# m          | G<br>dim7  | G#<br>1+5  | A         | B⊧<br>dim  | B 7        |
|            | SP5                 | C dim     | D⊧m        | D<br>dim7  | E♭<br>1+5  | E          | Fdim      | F#7           | G          | G#m        | A         | B♭m7<br>♭5 | В          |
|            | SP6                 | C dim     | D ⊧ 7      | D          | E⊧m        | E          | Fm7<br>♭5 | F#            | G dim      | G#m        | A<br>dim7 | B♭<br>1+5  | В          |
|            | SP7                 | Cm7<br>∳5 | D♭         | D dim      | E⊧m        | E<br>dim7  | F 1+5     | F#            | G dim      | G#7        | A         | B⊧m        | В          |

註

• 在樂器的畫面上,「1+5」和弦會以與各個大三和弦相同的符號表示。

#### 改變伴奏聲部的音色分配 (重設伴奏音色)

伴奏是由六個音軌組成,每個音軌又包含一到兩個 聲部,如下所示。您可以更改分配到鼓組和貝斯等 伴奏聲部的音色。

| 音軌   | 聲部      | 畫面指示     |
|------|---------|----------|
| 吉士公日 | Drums1  | StyVcDr1 |
| 立义小山 | Drums2  | StyVcDr2 |
| 貝斯   | Bass    | StyVcBas |
| 和弦1  | Chord1  | StyVcCh1 |
| 和弦2  | Chord2  | StyVcCh2 |
| 襯底   | Pad     | StyVcPad |
| 総句   | Phrase1 | StyVcPh1 |
| 木り   | Phrase2 | StyVcPh2 |

[註]

- · 根據所選伴奏,上方列出的某些聲部可能不可用。
- 1 按下[STYLE](伴奏)按鈕後,透過旋轉 轉盤選擇想要的伴奏。

所選伴奏中包含的音軌會顯示在畫面上。

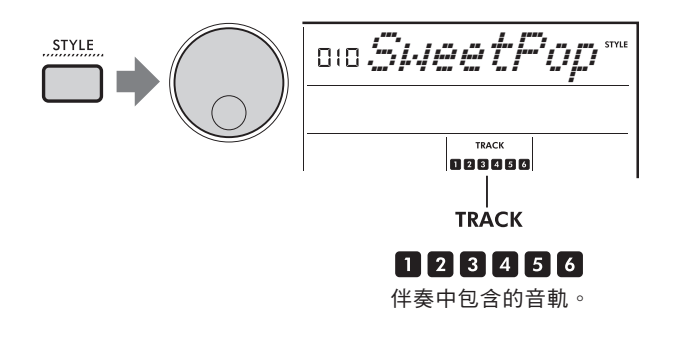

2 按住[SHIFT](切換)按鈕的同時,按下與 包含您想要改變的音色的音軌/聲部對應的 [TRACK CONTROL](音軌控制)按鈕。

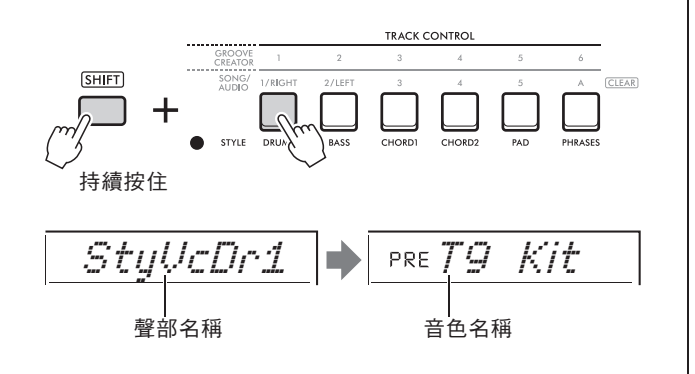

畫面會短暫顯示選定的聲部名稱,然後是分配 至聲部的音色名稱。

註

- 如果音色與最初指定音色相同,在音色名稱的左側會 顯示「PrE」。
- · 當曲目包含兩個聲部時,請透過執行上述步驟2叫出 第一個聲部的設定畫面。如要更改第二聲部的音色, 請重複上述步驟2。

3 轉動轉盤選擇想要的音色。

#### 4 播放伴奏確認音色的聲音。

註

- 可在上述步驟3中選擇的音色包含已應用效果的音 色,例如DSP1及和聲/琶音。但當這些音色用於伴 奏聲部時,效果器會停止作用。由於這些差異,有 時它們在畫面上的顯示會不同,但仍與您選擇的音 色相同。
- 因為這是暫時的音色變化,當您選擇另一種伴奏時, 就會自動重設。如果您想儲存變更以供將來使用,請 使用面板設定記憶。

## 在沒有伴奏的狀態下彈奏 和弦

如果想以這種方式演奏,請按下[STYLE](伴奏) 按鈕並透過按[ACMP ON/OFF](自動伴奏開/關) 按鈕打開自動伴奏(ACMP)(請確保SYNC START (同步開始)已關閉)。這可以讓您在鍵盤的自動 伴奏區彈奏和弦時只聽到和弦聲音(以貝斯和襯底 演奏)而不播放伴奏。相對應的和弦音符也會顯示 在畫面上。

在這種情況下,您可以用右手應用和聲效果,而無 需播放自動伴奏。

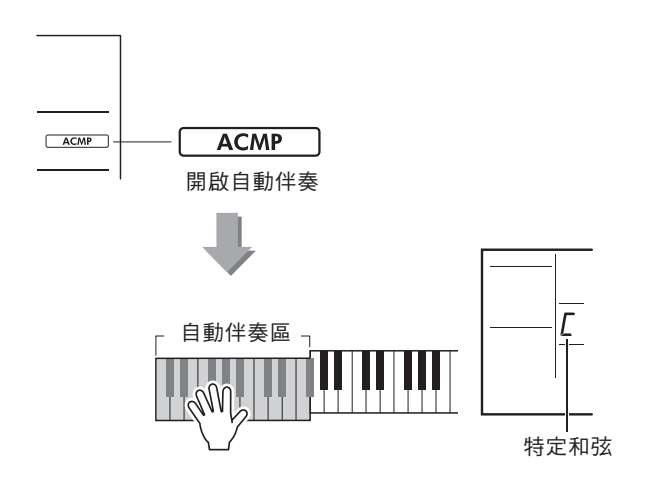

# 樂曲與音訊檔案相關設定

## 播放背景音樂

在初始設定按下[DEMO](示範樂曲)按鈕,將重 複播放選定的數首內建樂曲。此設定可以更改為播 放所有內建樂曲或播放從電腦傳輸的所有樂曲--讓 您擁有將樂器用於背景音樂的極大靈活性。提供六 個播放群組設定,讓您愉快且輕鬆地聆聽。

1 按住[SHIFT](切換)按鈕的同時, 按下[DEMO](示範樂曲)按鈕叫出 「DemoGrp」(示範群組)選擇畫面(功 能 077)。

畫面顯示當前選擇的播放群組。

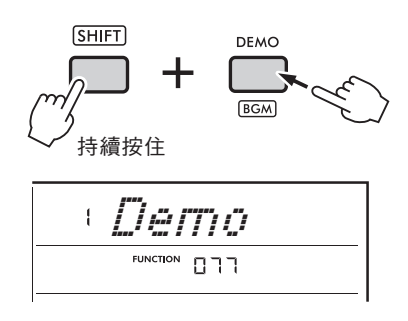

2 轉動轉盤,從下表選擇重複播放群組。

| Demo     | 示範:內建樂曲001至003                     |
|----------|------------------------------------|
| Preset   | 內建:所有內建樂曲001至030                   |
| User     | 使用者:所有使用者樂曲                        |
| Download | 下載:從電腦傳輸的所有樂曲                      |
| USB      | USB隨身碟:已連接USB隨身碟中的<br>所有樂曲(MIDI檔案) |
| Audio    | 音訊:已連接USB隨身碟中的所有音<br>訊檔案(WAV檔案)    |

3 按下[DEMO](示範樂曲)按鈕。

所選播放群組中的樂曲將連續播放。如要停止播放,請再次按下[DEMO](示範樂曲)按鈕。

- (註)
  - 如果使用者樂曲、載入樂曲或USB樂曲中沒有樂曲, 則會播放示範樂曲。

### 隨機播放樂曲

透過[DEMO](示範樂曲)按鈕反覆播放的樂曲可 以切換樂曲編號順序或隨機順序。

註

- ・ 只有在「DemoGrp」(示範群組)(功能077)設定為 「Demo」(示範)以外的內容時才能更改此設定。
- 按下[FUNCTION](功能)按鈕叫出功 能畫面。

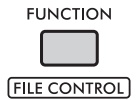

2 轉動轉盤直到畫面出現「PlayMode」 (播放模式)(功能 078)。

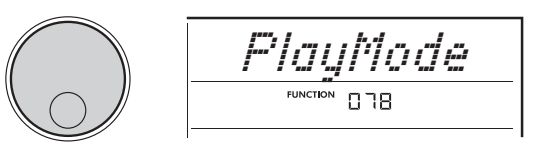

3 按下[ENTER](進入)按鈕。 畫面會顯示當前選擇的播放模式。

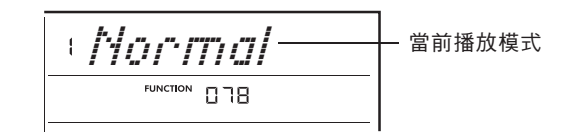

- 4 轉動轉盤選擇「Random」(隨機)。如 要依照數字順序開始正常播放,請再次 選擇「Normal」(正常)。
- 5 按下 [DEMO] (示範樂曲)按鈕。 「DemoGrp」(示範群組)中所選群組中的歌 曲以隨機順序播放。如要停止播放,請再次按 下[DEMO](示範樂曲)按鈕。

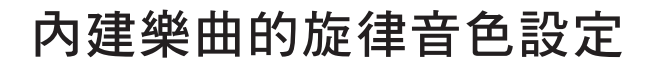

您可以將內建樂曲的旋律音色以及來自外部設備的 MIDI樂曲更改為任何其他想要的音色。

- 1 按下[SONG/AUDIO](樂曲/音訊)按鈕 選擇想要的內建樂曲,然後開始播放。
- 2 按下[VOICE](音色)按鈕後,透過旋轉 轉盤選擇想要的音色。

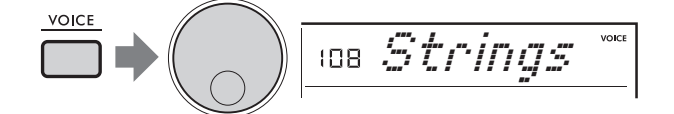

3 按下[FUNCTION](功能)按鈕。

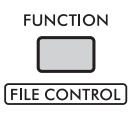

4 轉動轉盤直到畫面出現「MelodyVc」 (樂曲旋律音色)(功能 036)。

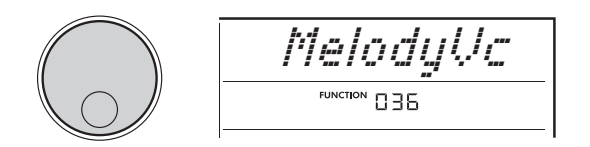

5 按下[ENTER](進入)按鈕。 在上述步驟2中選擇的音色會套用到樂曲旋 律中。

註

- · 選擇另一首樂曲會重置旋律音色設定。
- 無法改變使用者樂曲的旋律音色。
- 分配給非旋律聲部的音色可能會更改某些樂曲,例如
   USB隨身碟中的樂曲或或從電腦傳輸的樂曲。
- 無法更改音訊樂曲的音色。
- 6 按下[FUNCTION](功能)按鈕退出功能 畫面。

# 使用音型創造器

## 音型再觸發功能

此功能可讓您重複循環播放當前播放樂段的開頭部 分。

- 1 按下[GROOVE CREATOR](音型創造器) 按鈕,然後旋轉轉盤選擇想要的音型。
- 2 如要開始音型播放,請按下[►/■](開始/ 停止)按鈕,或按下自動伴奏區域中的任 意琴鍵。
- 3 按下當前播放樂段的按鈕,從該樂段開頭 重新開始播放。按住開始循環播放樂段部 分的按鈕以得到特殊的重複效果。

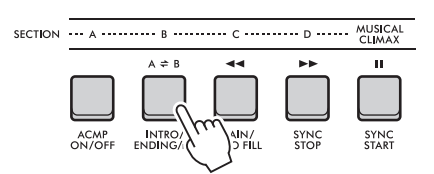

您可以使用旋鈕更改循環樂段的長度(重觸 率;第19頁)。

註

 如果您使用再觸發功能錄製樂曲,畫面中的節拍指示、 節拍器和琶音播放不會與樂曲播放同步。

# 旋鈕—可指定的參數

本節介紹可分配給旋鈕的參數。

#### 1、4 截止/共鳴

這些效果讓您可以透過控制過濾頻率、以及在截止 頻率處產生共鳴高峰來改變音調。我們將在此嘗試 打造一些流行的合成器濾波器效果。

#### 注

- · 選擇1時,這些效果會應用到主音色和雙重音色。
- 選擇4時,這些效果將應用於伴奏和音型。
- · 請記住,這些效果有時會導致失真,尤其是在低頻聲音。
- 旋鈕 A:截止

透過調整截止頻率來改變聲音亮度。向左轉動 旋鈕使聲音更沉悶或更暗,而向右轉動旋鈕A可 以使聲音更亮。

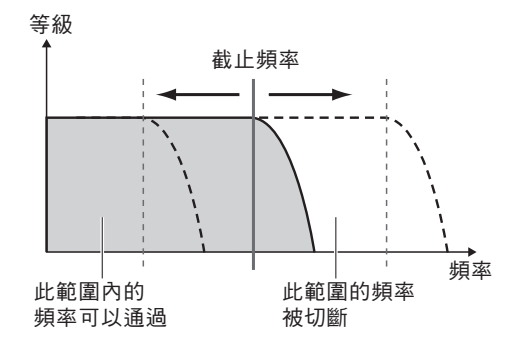

● 旋鈕 B:共鳴

透過調整濾波器共鳴量來改變截止頻率的強調處。 向右轉動旋鈕會增加共鳴以強調截止頻率處的頻率 ,從而產生誇張的峰值。

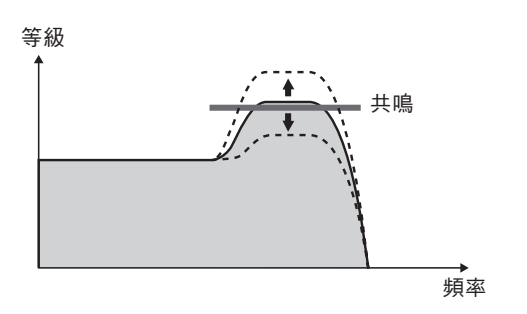

#### 2、5 殘響/合唱

重現音樂廳或俱樂部的聲學氛圍。向右轉動旋鈕可 增加殘響深度。

#### ● 旋鈕 A:殘響

重現音樂廳或俱樂部的聲學氛圍。向右轉動旋鈕可 增加殘響深度。

#### ● 旋鈕 B:合唱

產生使聲音更溫暖、更飽滿的效果。向右轉動旋鈕 可增加合唱深度。

/註」
 ● 選擇 2時,這些效果會應用至主音色/雙重音色。
 選擇 5時,這些效果會應用至伴奏和音型。

#### 3 DSP1 V 7 DSP2

● 旋鈕 A/B: DSP PARAMETER A/B 您可以藉由內建數位效果器,將DSP效果器應用 到本樂器的聲音。DSP1效果會應用於主音色, DSP2效果會應用於在「DSP2 Part」(功能 043)中選擇的聲部。每個效果器都有兩個參 數,分別指定給旋鈕A和B。選擇 3 時,您可以 使用旋鈕控制DSP1參數。當選擇 3 時,您可以 控制DSP2參數。藉由即時轉動旋鈕,就可以以 各種動態方式改變音樂,例如改變旋轉揚聲器 的旋轉速度(慢/快)或改變失真程度。

#### 6 音量平衡/重觸率

#### ● 旋鈕A:音量平衡

向右轉動旋鈕A可降低伴奏、音型或樂曲的音量。向左轉動旋鈕A會降低來自[AUX IN]插孔或 [USB TO HOST]端子的外部聲音音量。鍵盤 演奏和QUICK SAMPLING(快速取樣)的聲 音不會被調整。您可以透過使用此功能更改背 景聲部(伴奏、音型、樂曲)與外部聲音平衡, 或背景聲部聲音、外部聲音和鍵盤演奏與襯底 之間的平衡。

/註』
 ・ 當「Audio Loop Back」(音訊回送)(功能 070)
 設定為OFF(關閉)時,就無法調整來自[USB TO HOST] 端子的外部聲音音量。

旋鈕 B:重觸率 調整音型再觸發功能(第17頁)的重觸率(要重 複的聲部的長度)。向右轉動此旋鈕會降低,向 左轉動旋鈕會增加。

∕註∥

 當音型播放設定速度大於200時,向右轉動旋鈕可能 不會對時間長度造成影響。

您可以使用旋鈕來控制這些有趣、具音樂性的各種效果。

#### 建議使用的旋鈕

|   | 編號、效果    | 操作範例                                                                                                    |
|---|----------|----------------------------------------------------------------------------------------------------|
| 1 | 截止/共鳴    | 選擇音色184 Gemini(合成器主音類型音色)或214 Noise,然後用[KNOB<br>ASSIGN](旋鈕指定)按鈕選擇 ┫。<br>演奏時轉動旋鈕A或B可提供您動態濾波器曲線效果,如模擬合成器。                                                                  |
| 2 | 殘響/合唱    | 選擇音色010 CP80。使用[KNOB ASSIGN](旋鈕指定)按鈕選擇 2。<br>持續旋轉將旋鈕A和B, 聆聽音色直接、未經處理的聲音。當您向右轉動旋<br>鈕B時,合唱效果會逐漸應用至該聲音。向右轉動旋鈕A可添加殘響效果,<br>聽起來彷彿您正在音樂廳演奏。                                   |
| 3 | DSP1     | 選擇音色038 Cool!Org。用[KNOB ASSIGN](旋鈕指定)按鈕選擇 3。<br>在功能顯示中,將「DSP1 Type」(功能 041)設定為「01 RotarySp」。彈<br>奏鍵盤時,使用旋鈕A更改旋轉揚聲器的旋轉速度。當您緩慢移動旋鈕時,可<br>以像真實旋轉揚聲器一樣逐漸改變速度。使用旋鈕B對聲音應用失真效果。 |
| C | 立目正体(手细索 | 旋鈕A:連接外部音訊設備或電腦,並在設備上播放聲音時轉動旋鈕A。您可以調整在本樂器上演奏和設備發出的聲音之間的音量平衡。                                                                                                    |
| 0 | 百重半衡/里胸举 | 旋鈕B:選擇音型OO8的樂段C FrenchDJ,開始音型播放。按住[C]按鈕的<br>同時將旋鈕B向右轉動,就可以像DJ在表演中那樣逐漸縮短重新觸<br>發速率。                                                                                       |

# 像DJ一樣演出!

動態音型創造器功能和現場控制旋鈕為您提供強大的工具,讓您可以像專業DJ一樣演出!由於 音型和樂段變化會無縫改變而且不會中斷伴奏,因此表演真的很簡單。儘管如此,節奏感還是 很重要。因此,請調高音量、感受身體的節奏、操作按鈕和旋鈕-就好像你在舞池前那樣! 在這個使用Groove OO1 (Elec Dnc)的範例中,您將學習如何使用一個音型並以各種方式對其 進行轉換。

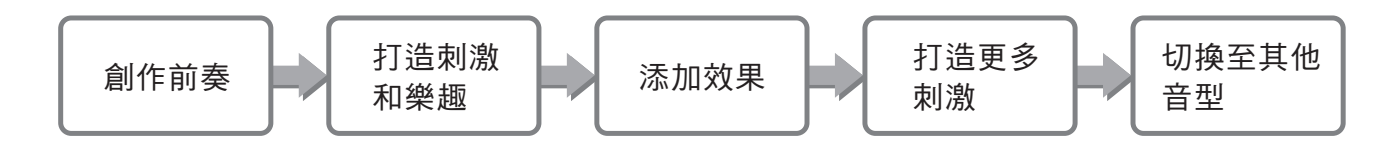

## 用音軌控制創作前奏

- 1 按下[GROOVE CREATOR](音型創造器) 按鈕。然後用轉盤或數字按鈕選擇Groove 001。
- 2 使用[TRACK CONTROL](音軌控制) 按鈕開啟音軌[1]、[2]和[3],並關閉音軌 [4]、[5]和[6],只播放節奏音軌。

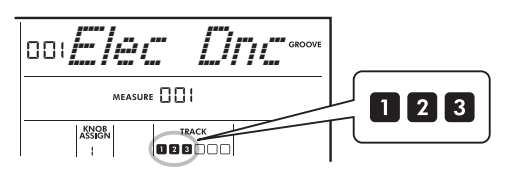

- 3 按下樂段[A]按鈕啟用樂段A以進行播放。
- 4 按下[▶/■]按鈕開始播放。
- 5 一邊觀察畫面的節拍標記「➡➡➡■」和小 節編號變化,一邊按下音軌[6]按鈕以在小 節008的第四拍播放時(就在小節001再 次開始之前)開啟音軌[6]。

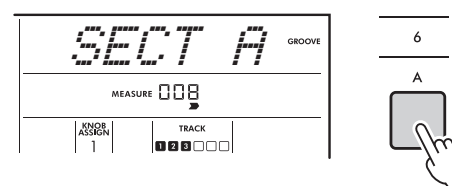

- 6 在與步驟5相同的時間點,同時按下音軌 按鈕[4]和[5]按鈕,開啟音軌[4]和[5]。
  - (註)
     ・ 最多只能同時開啟和關閉兩個音軌,因此只能同時按 下兩個按鈕。

#### 改變樂段打造刺激和趣味

- 一邊觀察畫面的節拍標記「>>>>」的變 化,一邊在音樂上合適的時間點按下樂 段[B]按鈕切換到樂段B。 即使您的時間點稍有偏差,樂段也會隨 著節奏在時間內自然改變。
- 2 使用與第1步相同的時間點,按下樂段按 鈕[C]或[D]來創造音型。

#### 以現場控制旋鈕為音型添加 效果

1 在觀看畫面的同時,多次按下[KNOB ASSIGN](旋鈕指定)按鈕(根據需求) 選擇「4」。

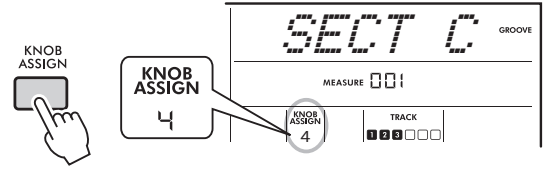

2 將旋鈕B向右旋轉到底,然後將旋鈕A向 左旋轉到底。

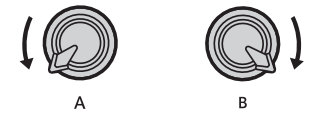

3 慢慢向右旋轉旋鈕A,將低沉的聲音轉變 為清晰明亮的聲音。試著隨著速度旋轉旋 鈕。

- 4 現在試著隨著節奏來回旋轉旋鈕A。請注 意,即使使用相同的節奏樂句,您也可以 取得變化。
- 5 如上述步驟,按下[KNOB ASSIGN](旋 鈕指定)按鈕選擇並嘗試「5」。 「5」(殘響/合唱)設定控制聲音的殘響 和溫度。

註

 即使旋鈕箭頭不在中心位置,僅選擇功能組合也不會 影響聲音。所選功能僅在旋鈕移動時有效。

### 透過再觸發功能打造更多 刺激

按下樂段[C]按鈕切換到樂段C並聆聽。在小節 005之後,節拍變得越來越快。這會產生強度和興 奮。

您可以透過再觸發功能和Live Control Knobs(現 場控制旋鈕)使用類似的「速發」效果來提高自己 演奏的興奮程度。

1 在檢查畫面的同時,按下[KNOB ASSIGN] (旋鈕指定)按鈕數次選擇「6」。

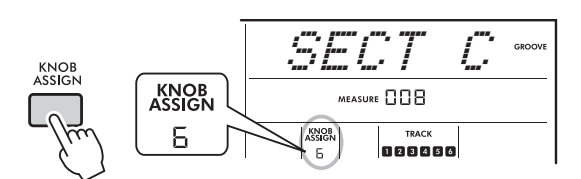

2 將旋鈕B向左旋轉約 90°。

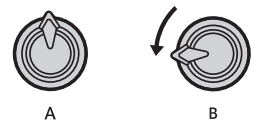

3 在觀看畫面中的節拍標記「➡➡➡➡」和小 節編號的同時,在小節計數達到005之前 的時候按下[C]樂段按鈕。

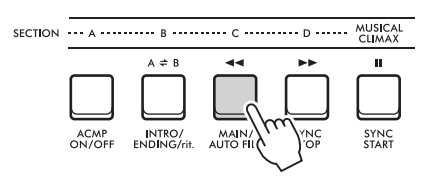

4 按住樂段[C]按鈕的同時,旋轉旋鈕B,如 下所示。節拍依據旋鈕位置變得更快。

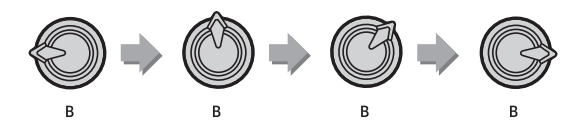

5 在動態峰值處鬆開樂段[C]按鈕可返回音型正常播放。

## 從MUSICAL CLIMAX(音樂 頂峰)切換至其他音型

 在觀看畫面上的節拍標記「⇒>>>>」的同時,在適當的時間點按下[MUSICAL CLIMAX]按鈕,也就是在小節從008變 回001之前。音型從倒數8小節開始倒數 達到音樂頂峰。

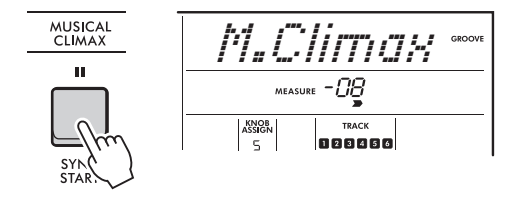

2 當倒數接近000時,使用數字按鈕或轉盤 輸入另一個音型編號。時間點可能有點難 抓,但您可以透過練習,在Musical Climax之後無縫切換到另一個音型--就像 專業DJ--樣!

 「註」
 ・ 您可以藉由將下一個音型記憶到一個面板設定記憶設定中,就能只需按一個按鈕輕鬆切換音型。

本章介紹了與USB隨身碟檔案相關的操作說明,例如儲存、載入和刪除。這些說明是假設USB 隨身碟設備已連接到樂器。有關如何連接USB隨身碟的詳細資訊,請參閱使用者手冊。

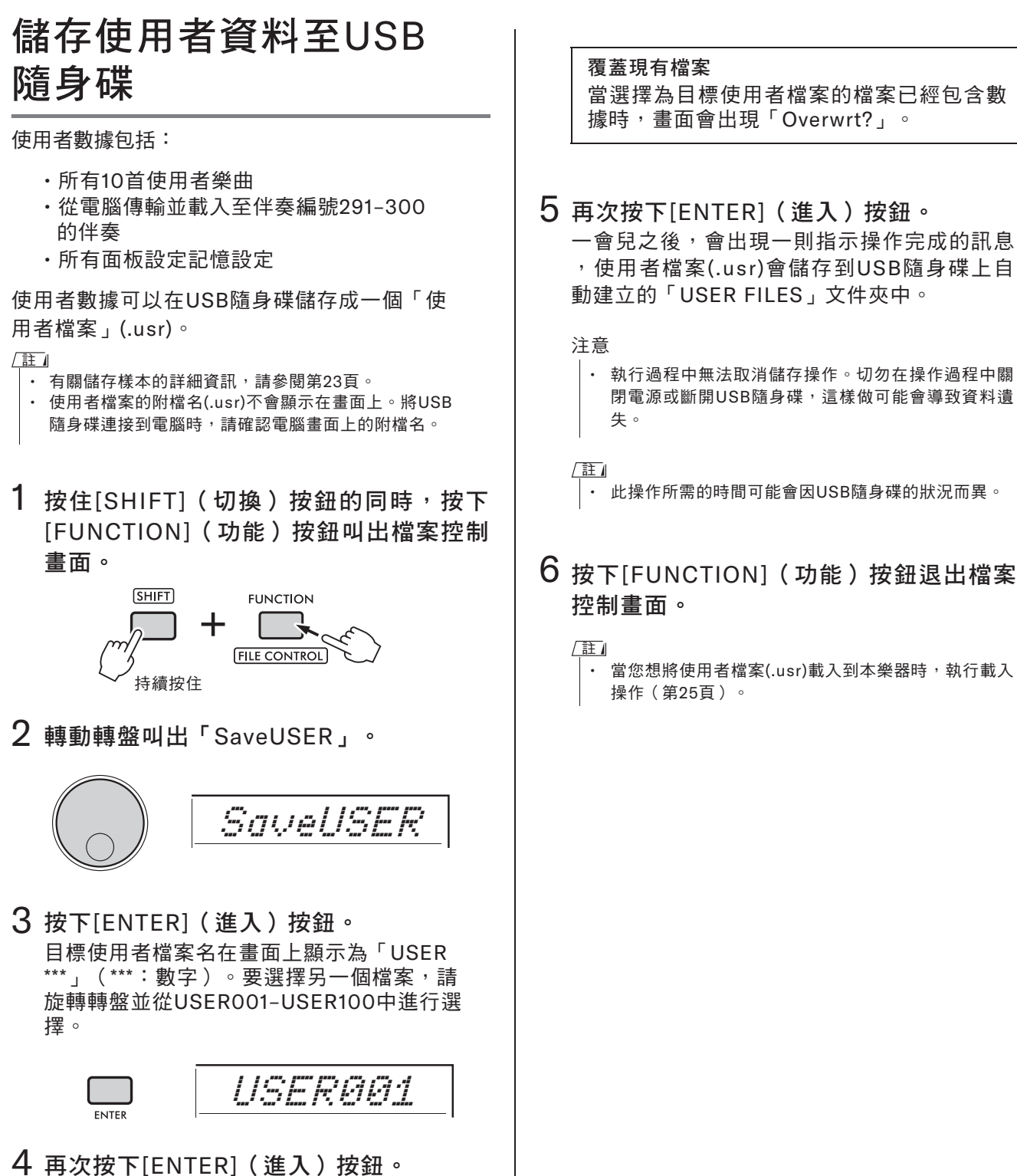

4 再次按下[ENTER] (進入) 按鈕。 「SaveOK?」出現確認訊息。如要取消操 作,請按下[EXIT] (離開) 按鈕。

# 儲存樣本至USB隨身碟

#### 重要事項

- 如果樂器處於快速取樣模式,請按下[CAPTURE](擷取)
   按鈕退出該模式,然後依循以下步驟操作。
- 1 按下QUICK SAMPLING(快速取樣) [A]-[D]按鍵以確認哪些按鍵包含您要儲 存的樣本。

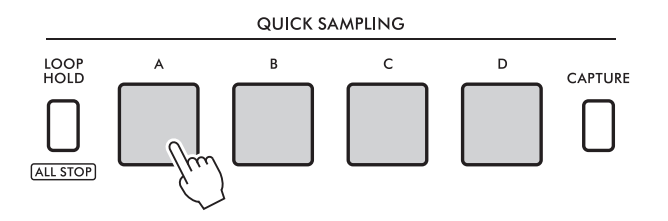

2 按住[SHIFT](切換)按鈕的同時,按下 [FUNCTION](功能)按鈕叫出檔案控制 畫面。

畫面顯示「SaveSMPL」。

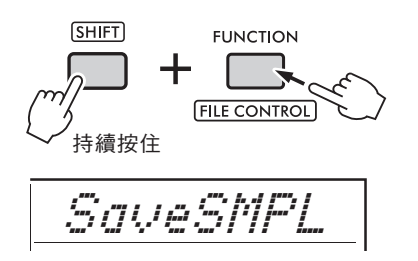

- 3 按下[ENTER](進入)按鈕。 畫面顯示「PressA-D」。
- 4 按下包含您要儲存樣本的QUICK SAM-PLING(快速取樣)鍵。如果您按下不包 含樣本的按鍵,畫面會顯示「NoData」。 在這種情況下,請重新選擇一個按鍵。
- 5 旋轉轉盤選擇要儲存的檔案。 · SMPL001 - SMPL250
- 6 再次按下[ENTER](進入)按鈕。 畫面出現「SaveOK?」。按下[EXIT](離開) 按鈕返回上述步驟2而不儲存。

#### 覆蓋現有文件

當選擇保存的文件已經包含數據時,螢幕上 將顯示「Overwrt?」

- 7 再次按下[ENTER](進入)按鈕執行儲存 操作。 畫面會短暫顯示「Overwrt?」並儲存範本。
- 8 按下[FUNCTION](功能)按鈕退出檔案 控制畫面。

#### 以SMF格式儲存使用者樂 曲至USB隨身碟

使用者樂曲可以轉換為SMF(標準MIDI檔案)格式O並儲存到USB隨身碟。

[註]

- 如果轉換後的SMF檔案太大,例如用音型數據錄製的使用 者樂曲,則無法在本樂器上播放。如果發生這種情況,建 議使用音訊錄音。
- ・ DSP效果無法轉換為SMF格式。
- · 本樂器上的移調設定不包括在數據中。
- 1 按住[SHIFT](切換)按鈕的同時,按下 [FUNCTION](功能)按鈕叫出檔案控制 畫面。

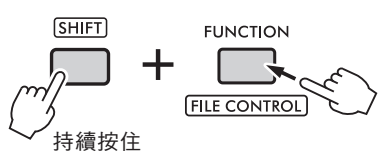

2 轉動轉盤直到畫面顯示「SaveSMF」。

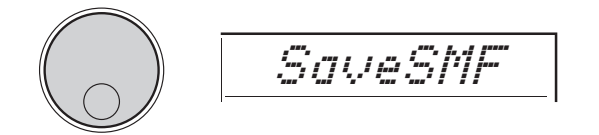

3 按下[ENTER](進入)按鈕。

可用的使用者樂曲名稱在畫面上顯示為「 User \*\*」(\*\*:1-10)。要選擇想要轉換的樂 曲,請旋轉轉盤並從User 1-User 10中進行選 擇。

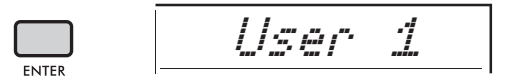

4 按下[ENTER](進入)按鈕。 USB 隨身碟上可用的檔案名在畫面顯示為「

SONG\*\*\*」(\*\*\*:001-100)。要選擇所需 的儲存位置,請旋轉轉盤並從SONG001-SONG100中進行選擇。

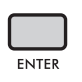

soncøø1

5 再次按下[ENTER](進入)按鈕。 「SaveOK?」顯示在畫面上。按下[EXIT] (離開)按鈕取消儲存。

> 覆蓋現有檔案 當選擇儲存的檔案已經包含數據時,畫面會 出現「Overwrt?」。

6 再次按下[ENTER](進入)按鈕執行儲存 操作。 過一會兒後,將出現一則指示操作完成的訊息,使用者樂曲將被儲存(SMF格式0)到 USB隨身碟上自動建立的「USER FILES」 文件夾中。 注意

注意

 執行過程中無法取消儲存操作。操作過程中切勿關 閉電源或斷開USB隨身碟,這樣做可能會導致資料 遺失。

<u>/註』</u> |・此操作所需的時間可能會因USB隨身碟的狀況而異。

7 按下[FUNCTION](功能)按鈕退出檔案控制 畫面。

#### 從USB隨身碟載入使用者 資料

以使用者檔案(.usr)儲存到USB隨身碟的使用者數 據(第22頁)可以載入到本樂器。 注意

 載入使用者檔案將覆蓋和刪除所有現有數據,包括所有10 首使用者樂曲、載入到伴奏編號291-300的伴奏數據以及 所有面板設定記憶設定。在載入使用者檔案之前,請將要 儲存的重要數據以另一個檔案儲存到USB隨身碟。

#### 重要事項

·請注意,使用者檔案必須儲存在USB隨身碟的「USER FILES」文件夾中。無法辨識儲存在文件夾外的檔案。

註

- · 有關載入範本的詳細資訊,請參閱第26頁。
- 按住[SHIFT](切換)按鈕的同時,按下 [FUNCTION](功能)按鈕叫出檔案控制 畫面。

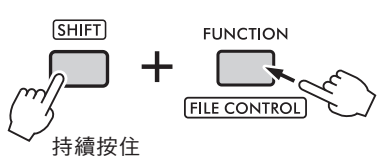

2 轉動轉盤直到畫面顯示「LoadUSER」。

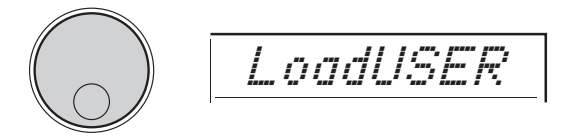

3 按下[ENTER](進入)按鈕。 USB隨身碟上的使用者檔案名在畫面上顯示 為「USER\*\*\*」(\*\*\*:數字)。如有必要,請 旋轉轉盤選擇另一個使用者檔案。

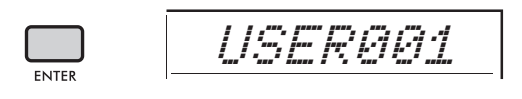

4 再次按下[ENTER](進入)按鈕。 畫面顯示「LoadOK?」。按下[EXIT](離開) 按鈕取消載入。 5 再次按下[ENTER] (進入) 按鈕執行載入 操作。 載入完成後,畫面會顯示「Complete」(完

載入元成後,重面曾顯示「Complete」(元 成)。

注意

- 載入操作在執行期間不能取消。操作過程中切勿關 閉電源或斷開USB隨身碟,這樣做可能會導致資料 遺失。
- 6 按下[FUNCTION](功能)按鈕退出檔案 控制畫面。
- 7 叫出使用者樂曲、伴奏291-300或面板設 定記憶設定,確認資料已正確載入。

#### 從USB隨身碟載入樣本

重要事項

如果樂器處於快速取樣模式,請按下[CAPTURE](擷取)
 按鈕退出該模式,然後依照以下步驟操作。

注意

- 載入操作會覆蓋並刪除之前存在的樣本。請將您想要保留 的重要樣本儲存到USB隨身碟(第23頁)。
- 按住 [SHIFT] 按鈕的同時,按 [FUNCTION] 按鈕叫出文件控制畫面。

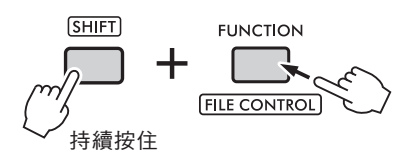

2 旋轉轉盤直到畫面顯示「LoadSMPL」。

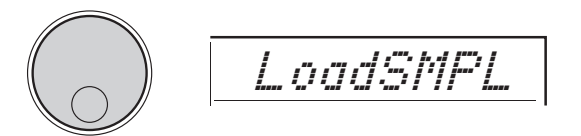

- 3 按下[ENTER](進入)按鈕。 畫面上顯示「PressA-D」。當USB隨身碟中 沒有樣本時,會顯示「NoFile」並返回上述 步驟2的畫面。
- 4 按下其中一個QUICK SAMPLING(快速 取樣)按鍵以載入樣本。
- 5 透過旋轉轉盤選擇要載入的檔案。
- 6 再次按下[ENTER](進入)按鈕。 畫面顯示「LoadOK?」。按下[EXIT](離開) 按鈕取消載入並返回上述步驟2的畫面。
- 7 再次按下[ENTER](進入)按鈕執行載入 操作。 畫面上會短暫顯示「Loading」,樣本已登錄 到按鍵。
- 8 按下[FUNCTION](功能)按鈕退出檔案 控制畫面。
- 9 嘗試載入的樣本。 如要播放樣本,請按下已載入樣本的按鍵。

# 從USB隨身碟載入WAV檔案

儲存到USB隨身碟的WAV檔案可以作為樣本傳輸到 本樂器並登錄到QUICK SAMPLING(快速取樣) 按鍵。

注

 可用的檔案格式為44.1 kHz的16位單聲道或立體聲PCM (WAV)。

#### 重要事項

• 如果樂器處於快速取樣模式,按下[CAPTURE](擷取) 按鈕退出該模式。然後依照以下步驟操作。

注意

- · 此導入操作會覆蓋並刪除之前存入的樣本。請將您想要 保留的重要樣本儲存到USB隨身碟(第23頁)。
- 按住[SHIFT](切換)按鈕的同時,按下 [FUNCTION](功能)按鈕叫出檔案控制 畫面。

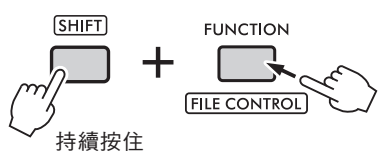

2 轉動轉盤直到畫面顯示「Imp.WAV」。

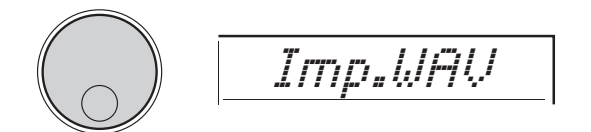

- 3 按下[ENTER](進入)按鈕。 畫面顯示「PressA-D」。當USB隨身碟中沒 有WAV檔案時,會顯示「NoFile」並返回上 述步驟2的畫面。
- 4 按下其中一個QUICK SAMPLING(快速 取樣)按鍵儲存WAV檔案。
- 5 轉動轉盤選擇要導入的檔案。
- 6 再次按下[ENTER](進入)按鈕。 畫面顯示「LoadOK?」。按下[EXIT](離開) 按鈕取消載入並返回上述步驟2的畫面。

- 7 再次按下[ENTER](進入)按鈕執行載入 操作。 「Loading」短暫顯示在畫面上,WAV檔案作 為樣本載入並儲存到按鍵。
- 8 按下[FUNCTION](功能)按鈕退出檔案 控制畫面。
- 9 嘗試載入的樣本。 如要播放樣本,請按下已儲存樣本的按鍵。

#### 載入個別伴奏檔案

在其他樂器或電腦上建立的伴奏數據可以載入到伴 奏編號291-300,您可以依照與內部內建伴奏相同 的方式演奏它們。可以使用以下兩種載入操作。

- 載入儲存在USB隨身碟根目錄下的伴奏檔案 (.sty)。
- 載入從電腦傳輸到本樂器內建記憶體的伴奏 檔案(.sty)。

/註/

 有關從電腦傳輸伴奏檔案的說明,請參閱網站上的 「電腦相關操作」。資料傳輸完成後,將伴奏數據 載入到伴奏編號291-300之一。

注意

- 載入伴奏檔案會覆蓋並刪除目標號碼的現有資料。在 載入之前,請將要保留的重要資料以另一個檔案儲存 到USB隨身碟。
- 按住[SHIFT](轉移)按鈕的同時,按下 [FUNCTION](功能)按鈕叫出檔案控制 畫面。

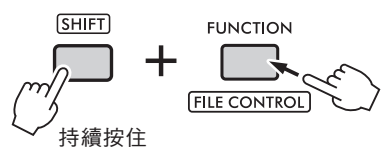

2轉動轉盤直到畫面上顯示「LoadSTY」。

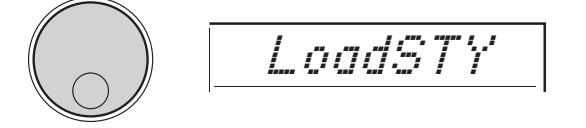

3 按下 [ENTER](進入)按鈕。 顯示 USB 隨身碟或本樂器內建的伴奏檔案。 如有需要,可以透過旋轉轉盤選擇要載入的 檔案。

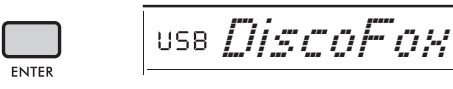

4 再次按下[ENTER](進入)按鈕。 畫面上顯示「\*\*\* LoadTo?」(\*\*\*: 291-300)。 要將檔案載入到另一個號碼,請通過旋轉轉盤 選擇一個號碼。

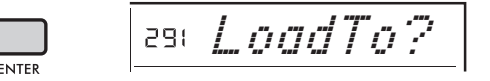

- 5 再次按下[ENTER](進入)按鈕。 畫面上顯示「LoadOK?」。按 [EXIT](離開) 按鈕取消載入。
- 6 再按一次[ENTER](進入)按鈕執行載入 操作。 載入完成後,畫面上會顯示「Complete」(完 成)。

注意

 載入操作在執行期間不能取消。操作過程中切勿關閉電 源或斷開USB隨身碟,這樣做可能會導致資料遺失。

- 7 按下[FUNCTION](功能)按鈕退出檔案 控制畫面。
- 8 按下[STYLE](伴奏)按鈕,通過旋轉轉 盤從291-300中選擇一種伴奏,然後嘗試 播放。

### 從USB隨身碟刪除樣本

重要事項

- 如果樂器處於快速取樣模式,請按[CAPTURE](攝取)
   按鈕退出該模式,然後按照以下步驟操作。
- 按住[SHIFT](切換)按鈕的同時,按下 [FUNCTION](功能)按鈕叫出檔案控制 畫面。

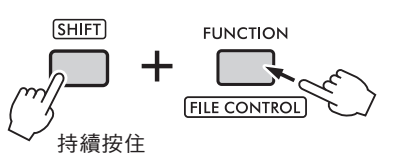

2 旋轉轉盤直到畫面上顯示「Del SMPL」。

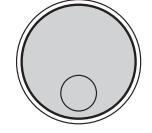

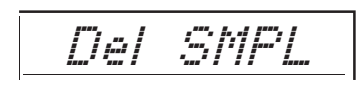

- 3 按下[ENTER](進入)按鈕。 當USB隨身碟沒有樣本時,會顯示「NoFile」 ,並返回上述步驟2的畫面。
- 4 轉動轉盤選擇要刪除的檔案。
- 5 再次按下 [ENTER](進入)按鈕。
  「Del OK?」顯示在畫面上。按下[EXIT](離開)按鈕取消刪除並返回上述步驟2的畫面。
- 6 再次按下[ENTER](進入)按鈕執行刪除 操作。 畫面上短暫顯示「Deleting」,樣本被刪除。
- 7 按下[FUNCTION](功能)按鈕退出檔案 控制畫面。

### 從USB隨身碟刪除音訊檔案

 按住 [SHIFT](切換)按鈕的同時,按下 [FUNCTION](功能)按鈕叫出檔案控制 畫面。

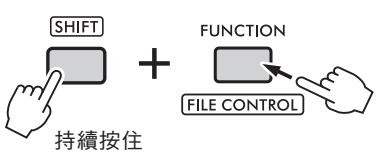

2 轉動轉盤直到畫面顯示「DelAUDIO」。

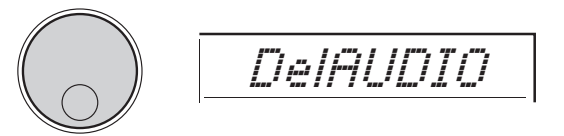

3 按下 [ENTER](進入)按鈕。 USB隨身碟上的音訊檔案在畫面上顯示為 「AUDIO\*\*\*」(\*\*\*:數字)。透過旋轉轉盤 選擇要刪除的檔案。

- 4 再次按下[ENTER](進入)按鈕。 畫面上顯示「Del OK?」。 按下[EXIT](離開)按鈕取消刪除並返回上述 步驟2的畫面。
- 5 再次按下[ENTER](進入)按鈕執行刪除 操作。 刪除完成後,畫面上會顯示「Complete」

注意

- 在執行過程中不能取消刪除操作。操作過程中切勿關 閉電源或斷開USB隨身碟,這樣做可能會導致資料遺 失。
- 6 按下[FUNCTION](功能)按鈕退出檔案 控制畫面。

#### 從USB隨身碟刪除使用者 檔案

可以刪除USB隨身碟根目錄下的使用者檔案 (.usr)。

#### 重要事項

- 只能刪除儲存在USB隨身碟上「USER FILES」文件夾中 的使用者檔案(.usr)。無法辨識此文件夾之外的檔案。
- 按 住 [SHIFT] 按 鈕 的 同 時 , 按 下 [FUNCTION](功能)按鈕叫出檔案控制 畫面。

Del USER

2 轉動轉盤直到畫面顯示「Del SMF」。

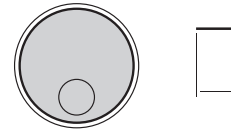

3 按下[ENTER](進入)按鈕。 USB隨身碟中的SMF檔案在畫面上顯示為 「SONG\*\*\*」(\*\*\*:編號)。透過旋轉轉 盤選擇要刪除的檔案。

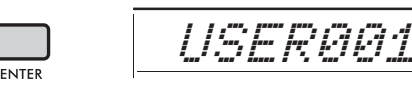

- 4 再次按下[ENTER](進入)按鈕。 畫面顯示「Del OK?」。按下[EXIT](離開) 按鈕取消刪除。
- 5 再次按下[ENTER](進入)按鈕執行刪除 操作。 刪除完成後,畫面上會顯示「Complete」

(完成)。

注意

- ・在執行過程中不能取消刪除操作。操作過程中切勿關 閉電源或斷開USB隨身碟,這樣做可能會導致資料遺 失。
- 6 按下[FUNCTION](功能)按鈕退出檔案 控制畫面。

## 從USB隨身碟刪除SMF檔案

可以單獨刪除在本樂器上錄製、並透過SaveSMF 操作(第 24 頁)儲存到USB隨身碟的MIDI檔案。

重要事項

- 只能刪除USB隨身碟上「USER FILES」文件夾中儲存的 SMF檔案(.mid)。無法辨識此文件夾之外的檔案。此操作 僅適用於以「SONG\*\*\*」(\*\*\*:001-100)格式命名的檔 案。
- 按住[SHIFT](切換)按鈕的同時,按下 [FUNCTION](功能)按鈕叫出檔案控制 畫面。
- 2 旋轉轉盤直到畫面顯示「Del USER」。

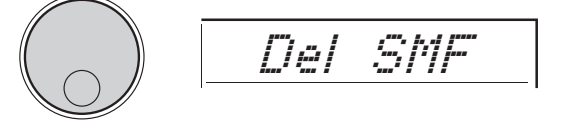

3 按下[ENTER](進入)按鈕。 USB隨身碟上的使用者檔案在畫面上顯示為 「USER\*\*\*」(\*\*\*:編號)。透過旋轉轉盤 選擇要刪除的檔案。

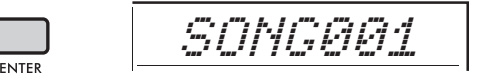

- 4 再次按下[ENTER](進入)按鈕。 畫面顯示「Del OK?」。按下[EXIT](離開) 按鈕取消刪除。
- 5 再次按下[ENTER](進入)按鈕執行刪除 操作。 刪除完成後,畫面上會顯示「Complete」(完 成)。 注意

·\_ .c.

- 在執行過程中不能取消刪除操作。操作過程中切勿關 閉電源或斷開USB隨身碟,這樣做可能會導致資料遺 失。
- 6 按下[FUNCTION](功能)按鈕退出檔案 控制畫面。

方塊圖

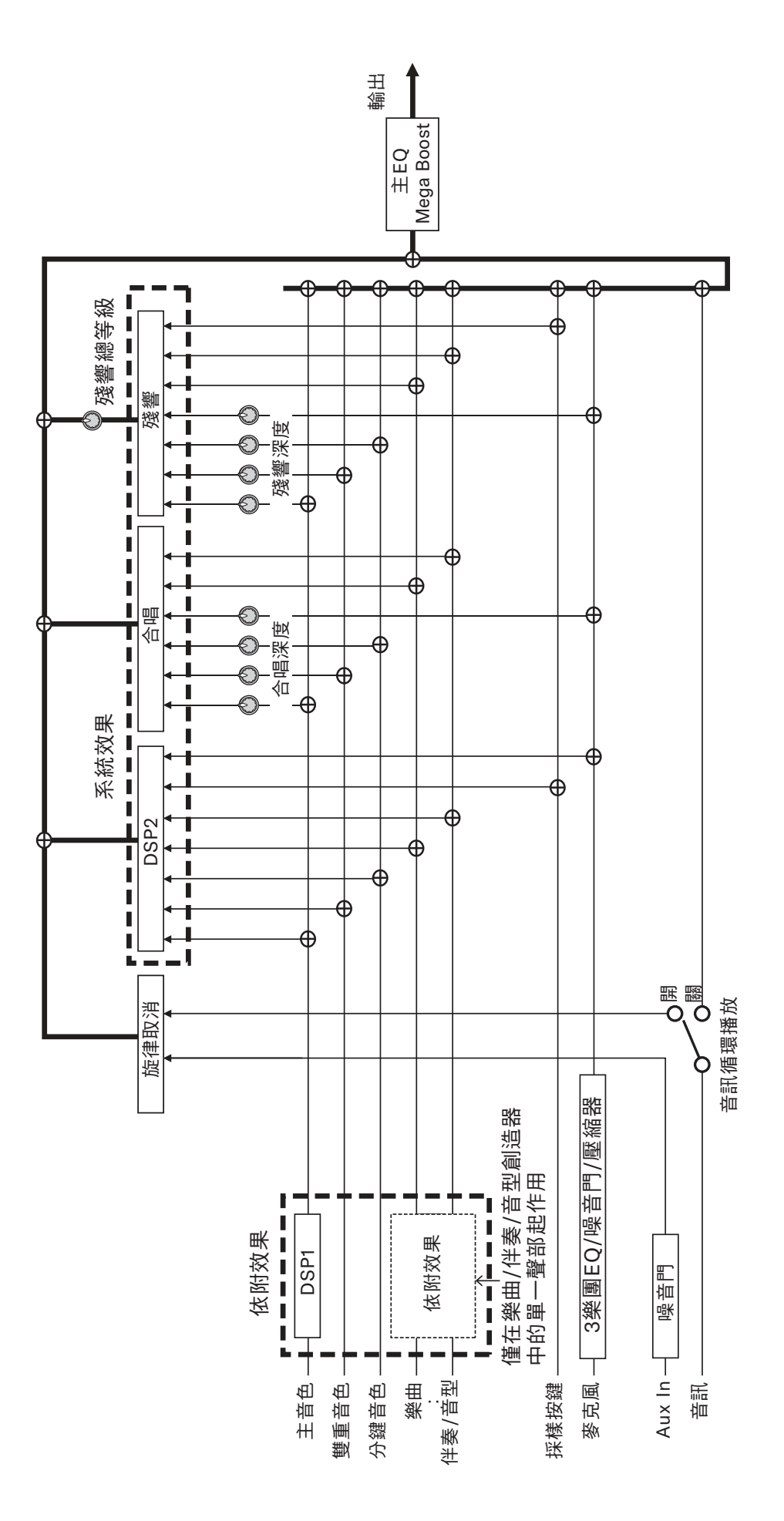

PSR-E473、PSR-EW425 參考手冊 31

# A

| Arpeggio 琶音      |  |
|------------------|--|
| Audio Files 音訊檔案 |  |

### B

| Background Music 背 | '景音樂15 |
|--------------------|--------|
| Block Diagram方塊圖   | 31     |

# C

| Chord 和弦 | <br>14  |
|----------|---------|
| Chorus合唱 | <br>. 4 |

## E

| Effect效果 | <br>4 |
|----------|-------|
| EQ 等化器   | <br>5 |

# F

| Fine Tuning調律6 | 3 |
|----------------|---|
|----------------|---|

# G

| Groove | Retrigger | 音型再觸發 | 17 |
|--------|-----------|-------|----|
|--------|-----------|-------|----|

### H

Harmony 和聲......10

### K

Knobs 旋鈕......18

### Μ

| Master EQ 主EQ(主等化器) | 5  |
|---------------------|----|
| MIDI Files MIDI檔案   | 30 |

### R

| Reverb | 殘響 | 4 |
|--------|----|---|
|--------|----|---|

### S

| Samples 樣本23, 2       | 6, 27, 29 |
|-----------------------|-----------|
| Scale Tuning 音階調音     | 8         |
| Smart Chord 智慧和弦      | 12        |
| SMF(標準MIDI檔案)         | 24, 30    |
| Style伴奏               | 11        |
| Style Files伴奏檔案       | 24, 30    |
| Style伴奏               | 11        |
| Style Files伴奏檔案       |           |
| Style Revoicing重設伴奏音色 | 13        |

## T

| Temperament律 | 制 | 8 |
|--------------|---|---|
| Transpose 移調 |   | 6 |

# U

| USB Flash Drive USB隨身碟 |        |
|------------------------|--------|
| User Data使用者數據         | 22, 25 |
| User Files 使用者檔案       | 30     |
| User Songs 使用者樂曲       | 24     |

#### V

| Voice 音色 |  | 3 |
|----------|--|---|
|----------|--|---|

#### W

| WAV I | Files | WAV檔案          | 27 |
|-------|-------|----------------|----|
|       |       | ···· / [#] >14 |    |